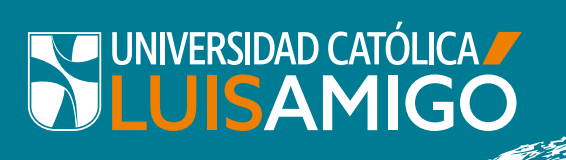

## SISTEMA DE CONTROL DE ACCESO

Conoce cómo acceder o salir de los sitios autorizados de la Universidad

## INSTRUCTIVO PARA DESCARGAR Y USAR LA APP CREDENCIAL VIRTUAL

Los usuarios que tienen vínculo activo con la universidad (estudiantes, graduados, egresados, docentes y administrativos), para ingresar o salir de la Universidad o acceder a sitios con control de acceso, deben **descargar la APP RBH MOBILE BT** desde el Play Store en Android y para iPhone en App Store.

## Cómo descargar la APP

Inicialmente debe ingresar a Play Store > en Android y para iPhone en App Store y descarga la APP RBH MOBILE BT.

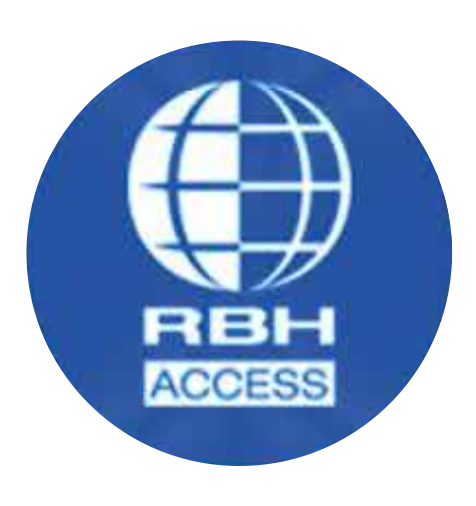

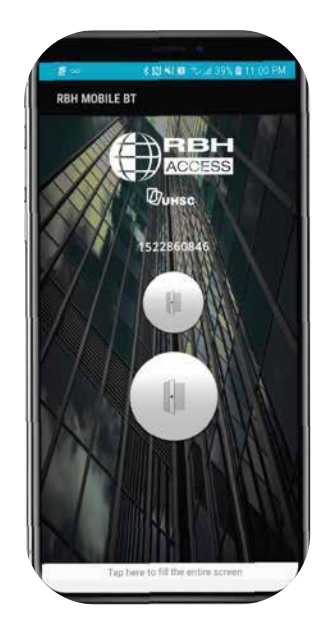

Luego deberá abrir la aplicación y configurar el código ID único de su App, realizando los siguientes pasos:

Ir al menú de configuración.

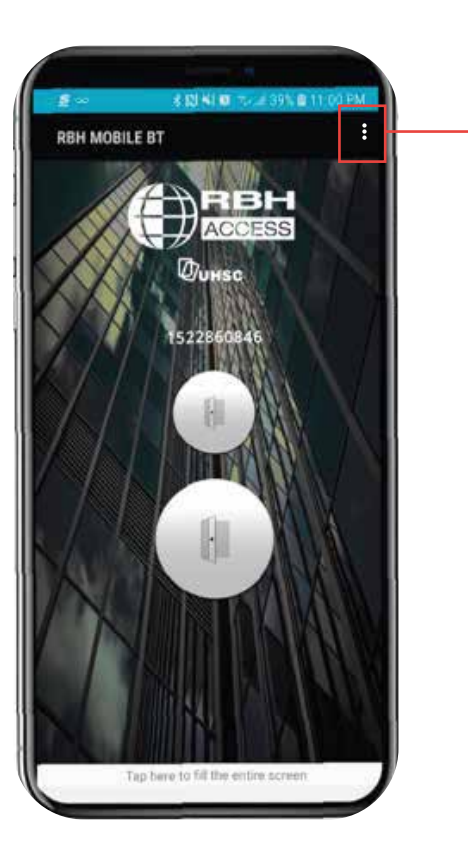

Menú para configurar App

Después de estar en este menú ajustar el Rango a la mitad y seleccionar el "Custom Button":

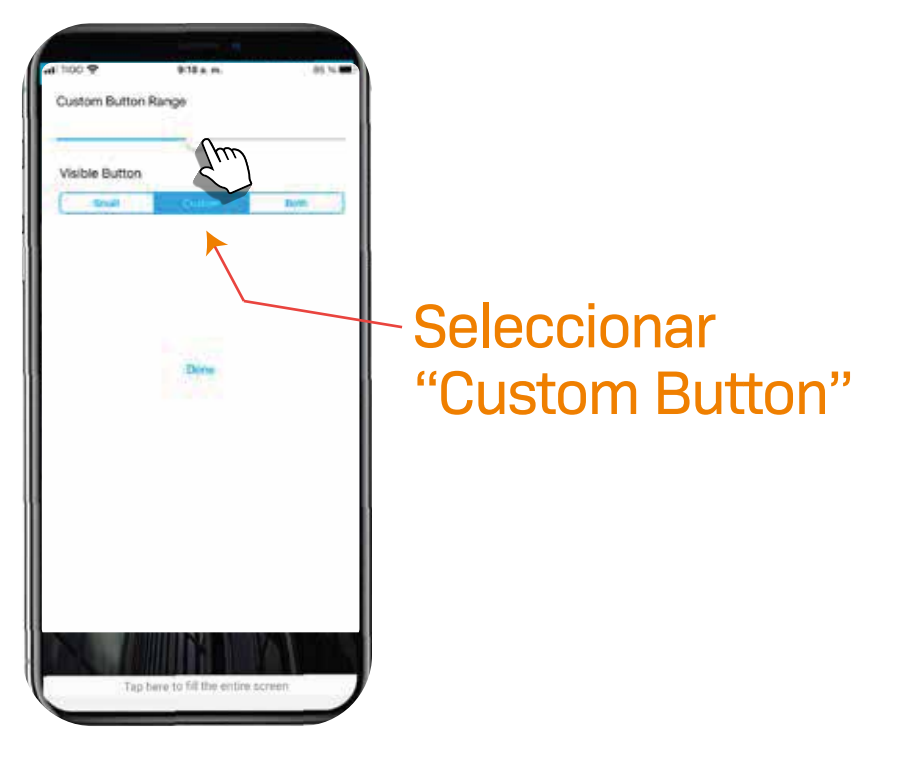

 Volver atrás a la pantalla de inicio, para visualizar el código único de la APP, según imagen:

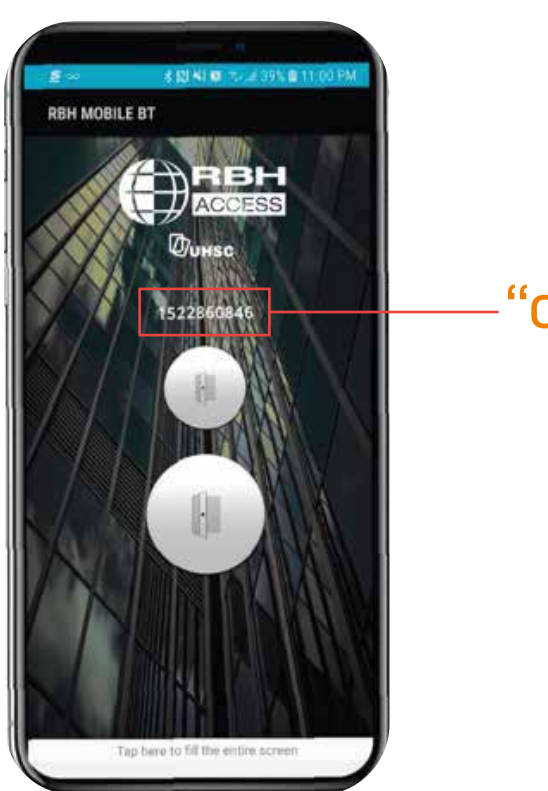

"código único"

Posteriormente, deberá realizar en el sistema UenLinea los siguientes pasos:

 Seleccione la funcionalidad "Control de acceso" ubicada en el menú principal.

Diligencie el código único de la App: En el campo "Código de carné virtual" digitar el código ID único de tu app y finalizar el registro a través del botón "Guardar":

| Identificación                                                                                                    |    |  |
|----------------------------------------------------------------------------------------------------|----|--|
| Nombres                                                                                                    | N. |  |
| Apellidos                                                                                                    |    |  |
| Código de carné virtual:                                                                                                    |    |  |
| A CONTRACTOR OF A CONTRACTOR OFTA CONTRACTOR OFTA CONTRACTOR OFTA CONTRACTOR O |    |  |
| Guardar                                                                                                    |    |  |
|                                                                                                    |    |  |

Debe registrar su medio de acceso. Este proceso aplica solo si usted realiza el ingreso a las instalaciones de la Universidad haciendo uso de bicicleta, moto o carro.

Para registrar el vehículo debe presionar el botón Agregar vehículo. Seguidamente de la lista debe seleccionar el tipo de vehículo a registrar.

|                                                  |                  | Vehículos Asociados | Vehículos Asociados |  |
|--------------------------------------------------|------------------|---------------------|---------------------|--|
|                                                  | Tipo de vehículo |                     |                     |  |
| No records found.                                |                  |                     |                     |  |
|                                                  |                  | (4, 24 (9) (4)      |                     |  |
| Tipo vehículo:                                   |                  |                     |                     |  |
| Guardar Cancelar                                 |                  |                     |                     |  |
| 19                                               | CARRO            |                     |                     |  |
|                                                  | MOTOCICLETA      |                     |                     |  |
| © Centro de Sistemas y Tecnologías de la Informa | BICICLETA        |                     |                     |  |

Finalmente, debe **diligenciar el número de placa** del vehículo. Este dato aplica **solo para carro y/o moto.** Para registrar el vehículo presione el botón "Guardar". Tenga en cuenta que podrá adicionar hasta tres vehículos.

|                   |                  | veniculos Asociados |       |  |
|-------------------|------------------|---------------------|-------|--|
|                   | Tipo de vehículo |                     | Placa |  |
| lo records found. |                  |                     |       |  |
|                   |                  | -14                 |       |  |
| īpo vehiculo      | CARRO            |                     |       |  |
| laca              | 1                |                     |       |  |
|                   | 5 <del>7</del>   |                     |       |  |
| Guardar Cancelar  |                  |                     |       |  |

4.

Después de validar la recepción y realizar la confirmación de su credencial virtual, **debe activar** tanto el **BLUETOOTH** como la **UBICACIÓN** de su celular mientras esté usando la aplicación.

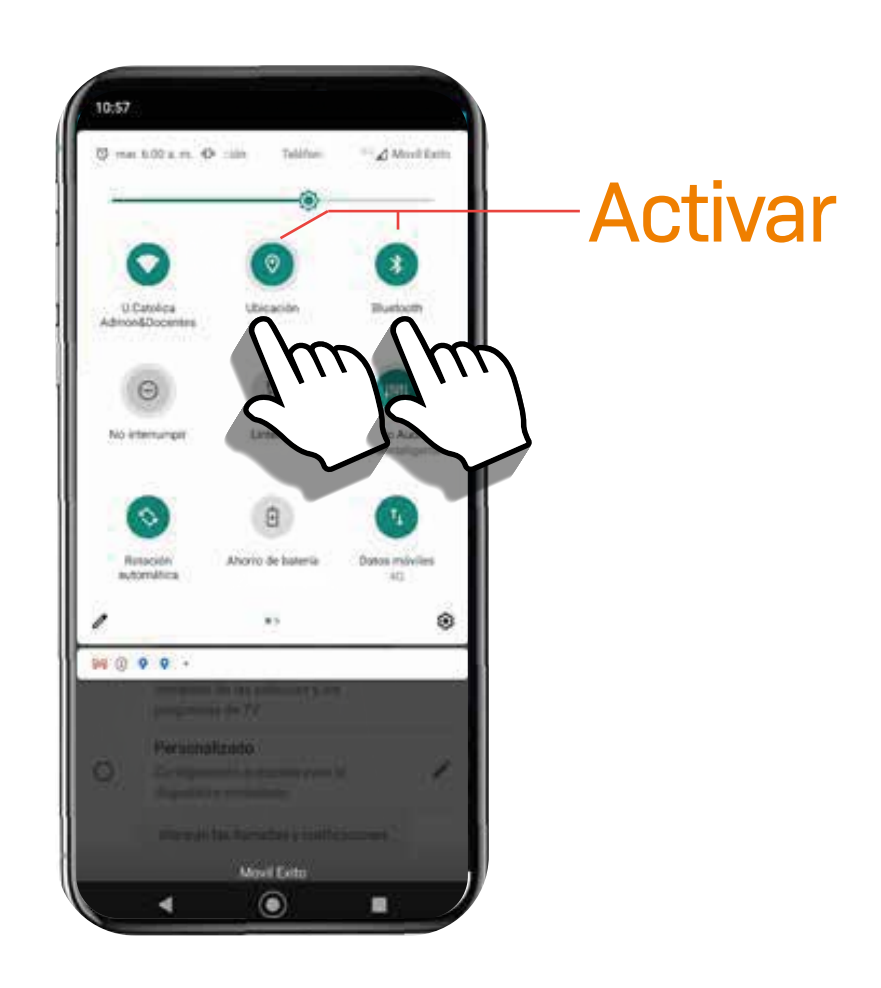

 Finalmente, para ingresar o salir de sitios autorizados, solo debes abrir tu aplicación, acercar tu celular a la lectora de acceso y presionar el botón de abrir.

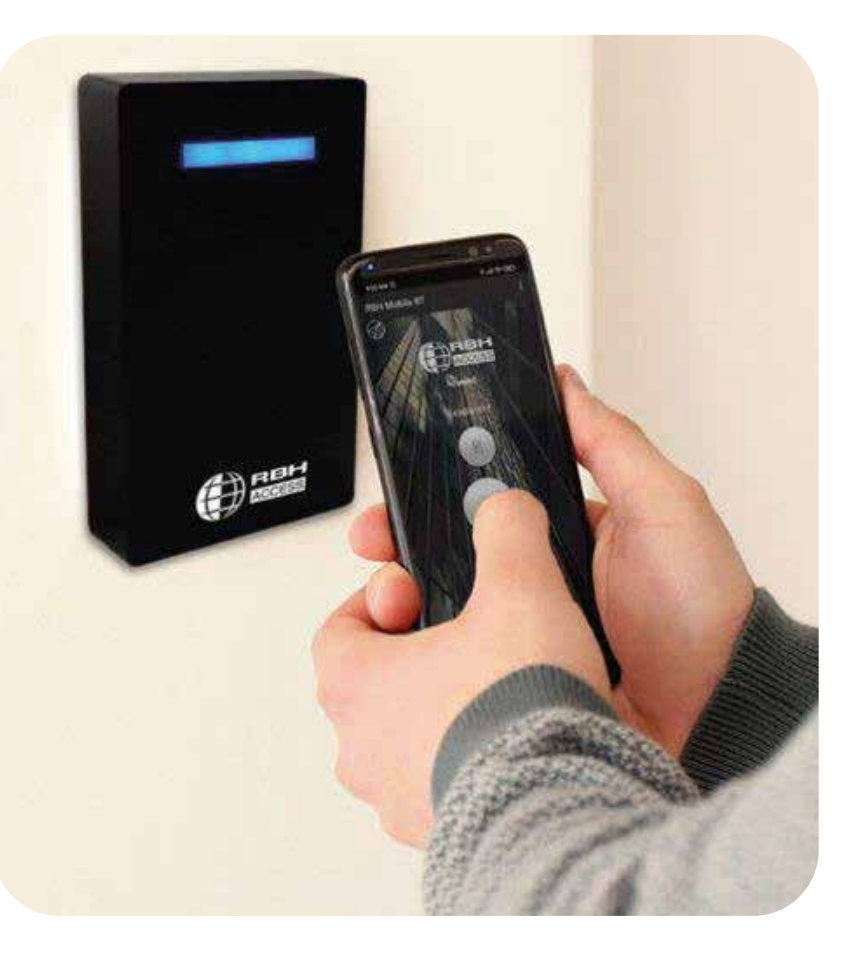

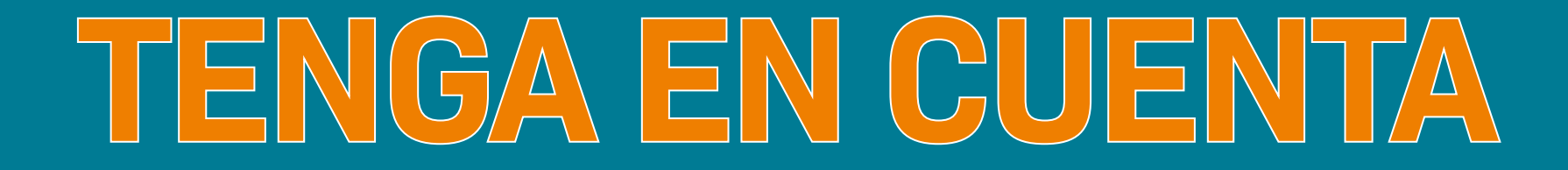

- El código ID de la credencial virtual es único e intransferible, es decir, sólo se genera un único código a nivel mundial por celular.
- El código de su credencial virtual se debe actualizar cuando cambie de celular y/o reinstale la Aplicación. Recuerde siempre actualizar en el sistema académico dicho código, de lo contrario tendrá inconvenientes a la hora de ingresar a los sitios autorizados.
- Siempre que se use la aplicación, es importante recordar que se deben tener activados el Bluetooth y la Ubicación (GPS) en tu celular. Puede desactivarlos cuando no esté usando la App.
- El sistema de acceso cuenta con la funcionalidad de "AntipassBack" o de bloqueo por el paso doble de una misma persona por el mismo sitio de ingreso; es decir, debe haber entrado para poder salir y en el caso que intente entrar 2 veces o ingresar a otra persona con su credencial, esta será bloqueada.
- La aplicación es totalmente gratuita y no consume datos para su funcionamiento.
- En caso de inconvenientes en el proceso de registro o generación del código, diríjase a las salas de cómputo de la Universidad en dónde le darán soporte.
- Una vez finalizado el proceso de descargue de la aplicación en su dispositivo móvil y el reporte de sus datos en el sistema académico de la Universidad, el proceso de habilitación de control de acceso se tardará máximo 2 días hábiles.

## JUNTOS CREAMOS UN NUEVO COMIENZO